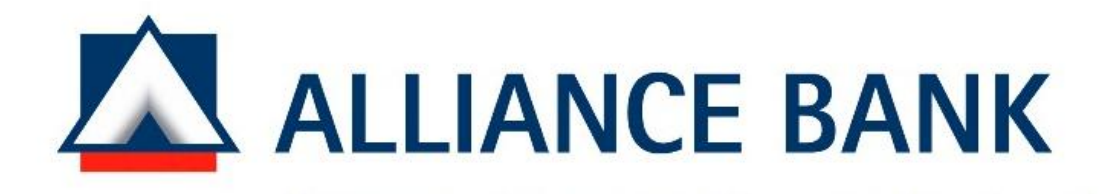

# Alliance BizSmart Statutory Payment Registration User Guide V1.0

### TABLE OF CONTENTS

| No. | Description                                       | Page |
|-----|---------------------------------------------------|------|
| 1.0 | Introduction                                      | 3    |
| 2.0 | Statutory Payment Registration – KWSP & SOCSO     | 4    |
|     | 2.1 Login as Maker role                           | 4    |
|     | 2.2 Key in details for all the compulsory fields. | 5    |
|     | 2.3 Click confirm button                          | 5    |
|     | 2.4 Preview Page                                  | 6    |
|     | 2.5 Acknowledgement - Registration                | 7    |
|     |                                                   |      |
| 3.0 | LHDN Registration                                 | 8    |
|     |                                                   |      |

#### **1 Introduction**

The EPF/SOCSO registration validation process will take approximately 7 working days. The validation results will be relayed to you via a notice sent by EPF/ SOCSO and a message sent via BizSmart.

Customer may choose either to upload a specified file format in Microsoft Excel or text format.

For LHDN registration, no need to do any file submission, just enter the company income tax no to register.

\*\* (Authorizer's approval is not required for Statutory Payment Registration) \*\*

#### 1.0 Statutory Payment Registration – KWSP & SOCSO

#### 1.1 Login as Maker role,

## Corporate Payment Services $\rightarrow$ Statutory Payment $\rightarrow$ select KWSP/SOCSO

| ALLIANCE BANK<br>Bauking Made Personal                                  |                            |                                        |                    | -smart<br>Biz                                  |
|-------------------------------------------------------------------------|----------------------------|----------------------------------------|--------------------|------------------------------------------------|
| Home Account Management Corporate Payment Servi                         | ces Treasury Services      | Transaction Status & Auth              | norisation Reports | Apr 18, 2013 16:49:22 PM                       |
| Fund Transfer - Remittance - Bill Payment - Loan/Finan                  | cing Repayment 🗸 🛛 Bulk Pa | ayment - Payroll - Statuto             | KWSP               | Payment >> Log Off                             |
| Welcome, Maker 100                                                      |                            | 5                                      | SOCSO              |                                                |
| Welcome Maker 100!<br>18/04/2013 16:49:21                               |                            |                                        |                    |                                                |
| Your last successful login is 18/04/2013 16:49:14                       |                            |                                        |                    |                                                |
| • Your last failed login is 18/04/2013 14:11:08                         |                            |                                        |                    |                                                |
| Click <u>here</u> to change password.                                   |                            |                                        |                    |                                                |
| Privacy Policy   Client Charter   Customer Service Charter   Useful Lin |                            | EGARA MALAYSIA<br>Mal bank Of WALAYSIA |                    | Copyright © 2012 Alliance Bank Malaysia Berhad |

#### 2.2 Key in details for all the compulsory fields.

- 1. From Account (just for reference to EPF)
- 2. Submission Type Registration
- 3. Payment Date today, so that the registration will be sending to EPF by the same day
- 4. File Batch Ref No
- 5. File Upload Browse the Excel File/Text File

#### 2.3 Click confirm button

|            | LLIANCE BANK             |                                 |                       |                        |                |         | Biz                      | nart      |
|------------|--------------------------|---------------------------------|-----------------------|------------------------|----------------|---------|--------------------------|-----------|
| Home       | Account Management       | Corporate Payment Services      | Treasury Services     | Transaction Status & A | uthorisation   | Reports | Apr 18, 2013 16:50:25 PM |           |
| Fund Tr    | ransfer 🗸 🛛 Remittance 🗸 | Bill Payment - Loan/Financing F | Repayment 🗸 🛛 Bulk Pa | yment – Payroll – Stat | tutory Payment | - Cards | Payment                  |           |
|            |                          |                                 |                       |                        |                |         |                          | ≫ Log Off |
| Nelcome, 1 | Maker 100                |                                 |                       |                        |                |         |                          |           |
|            |                          |                                 |                       |                        |                |         |                          |           |
| KWS        | P Payment File Upload –  |                                 |                       |                        |                |         |                          |           |
| From       | Account *                |                                 | Please Select         |                        | *              |         |                          |           |
| Subm       | nission Type *           |                                 | Contribution          |                        |                |         |                          |           |
| Paym       | ent Date *               |                                 | Registration          |                        |                |         |                          |           |
| File B     | atch Ref No *            |                                 | :                     |                        |                |         |                          |           |
| File U     | pload *                  |                                 | :                     | Browse                 |                |         |                          |           |
| * indic    | ates compulsory fields.  |                                 |                       |                        |                |         |                          |           |
|            |                          |                                 |                       |                        |                |         |                          |           |
| - *No      | otify me when payment is | processed                       |                       |                        |                |         |                          |           |
| SMS        | S Notifications          |                                 | :                     | +                      |                |         |                          |           |
|            |                          |                                 | Note: Each SMS Notifi | cation cost RM0.20     |                |         |                          |           |
| Ema        | ail Notifications        |                                 | :                     | •                      |                |         |                          |           |
|            |                          |                                 |                       |                        |                |         |                          |           |
|            |                          |                                 |                       | Confirm                |                |         |                          |           |

## 2.4 Preview Page

Click the File Batch Ref No for details

Confirm the details then click Submit

|                                                         |                         |                                    |         | Apr 18, 2013 16:54:11 PM |
|---------------------------------------------------------|-------------------------|------------------------------------|---------|--------------------------|
| Account Management Corporate Payment Serv               | vices Treasury Services | Transaction Status & Authorisation | Reports |                          |
| nsolidated Account Inquiry Transaction History Online e | eStatement Cheque Manag | ement 🗸                            |         |                          |
|                                                         |                         |                                    |         | N Los                    |
|                                                         |                         |                                    |         | ~ L0 <u>1</u>            |
| me, Maker 100                                           |                         |                                    |         |                          |
|                                                         |                         |                                    |         |                          |
|                                                         |                         |                                    |         |                          |
|                                                         |                         |                                    |         |                          |
| WSP Registration - Preview Page                         |                         |                                    |         |                          |
| rom Account                                             | :                       |                                    |         |                          |
| ubmission Type                                          | : Registration          |                                    |         |                          |
| ayment Date                                             | : 18/04/2013            |                                    |         |                          |
| ile Batch Ref No                                        | : <u>New</u>            |                                    |         |                          |
| ïle Upload                                              | : EPF 20130418.txt      |                                    |         |                          |
|                                                         |                         |                                    |         |                          |
| Payment Summary                                         |                         |                                    |         |                          |
| KWSP Employer No (No Rujukan Majikan)                   |                         |                                    |         | 0000000000               |
| Total No of Records                                     |                         |                                    |         | 3                        |
| Contribution Month (Bulan Caruman)                      |                         |                                    |         | 0113                     |
| Contribution Amount (MYR)(Jumlah Caruman)               |                         |                                    |         | 665.00                   |
|                                                         |                         |                                    |         | 0.00                     |
| Service Charges (MYR) - SMS                             |                         |                                    |         | 0.00                     |

## 2.5 Acknowledgement - Registration

## To get the receipt – click the **Download PDF**

|                                                                                                    |                                                                                                    |                                              |                                                               |                                    |         | Apr 18, 2013 16:55:03 PM |
|----------------------------------------------------------------------------------------------------|----------------------------------------------------------------------------------------------------|----------------------------------------------|---------------------------------------------------------------|------------------------------------|---------|--------------------------|
| ome A                                                                                                    | Account Management C                                                                                                    | Corporate Payment Services                   | Treasury Services                                             | Transaction Status & Authorisation | Reports |                          |
| ов сво                                                                                                    | - User Access Managemen                                                                                                    | t Audit Log AOB CFO - Corpo                  | orate Audit Log Bill Pa                                       | yment Merchant Collection Report   |         |                          |
|                                                                                                    |                                                                                                    |                                              |                                                               |                                    |         |                          |
|                                                                                                    | <b>_</b>                                                                                                    |                                              |                                                               |                                    |         |                          |
| ome, Mał                                                                                                    | ker 100                                                                                                    |                                              |                                                               |                                    |         |                          |
|                                                                                                    |                                                                                                    |                                              |                                                               |                                    |         |                          |
|                                                                                                    |                                                                                                    |                                              |                                                               |                                    |         |                          |
|                                                                                                    |                                                                                                    |                                              |                                                               |                                    |         |                          |
| <b>KWSP</b>                                                                                                    | Registration - Acknowle                                                                                                    | dgement                                      |                                                               |                                    |         |                          |
|                                                                                                    |                                                                                                    |                                              |                                                               |                                    |         |                          |
|                                                                                                    |                                                                                                    |                                              |                                                               |                                    |         |                          |
| Your R                                                                                                    | Registration has been suc                                                                                                    | cessiuny submitted for proce                 | ssing.                                                        |                                    |         |                          |
| Your R                                                                                                    | Registration has been suc                                                                                                    | cessiuny submitted for proce                 | :                                                             |                                    |         |                          |
| Your R<br>From Ac<br>Submise                                                                                            | Registration has been suc<br>ccount<br>sion Type                                                                                                    | cessiuny submitted for proce                 | : Registration                                                |                                    |         |                          |
| Your F<br>From Ac<br>Submiss                                                                                            | Registration has been suc<br>ccount<br>sion Type                                                                                                    | cessiuny submitted for proce                 | : Registration                                                |                                    |         |                          |
| Your R<br>From Ac<br>Submiss<br>File Uplo                                                                               | Registration has been suc<br>ccount<br>sion Type<br>pad                                                                                                    | cessiony submitted for proce                 | : Registration<br>: EPF_20130418.txt                          |                                    |         |                          |
| Your F<br>From Ac<br>Submiss<br>File Uplo<br>Paymen                                                                     | <i>egistration has been suc</i><br>ccount<br>sion Type<br>pad<br>nt Date                                                                                                    | cessiony submitted for proce                 | : Registration<br>: EPF_20130418.txt<br>: 18/04/2013          |                                    |         |                          |
| Your F<br>From Ac<br>Submis<br>File Uplo<br>Paymen<br>File Bato                                                         | kegistration has been suc<br>ccount<br>sion Type<br>pad<br>nt Date<br>ch Ref No                                                                                                    | cessiony submitted for proce                 | : Registration<br>: EPF_20130418.txt<br>: 18/04/2013<br>: New |                                    |         |                          |
| Your R<br>From Ac<br>Submis<br>File Uplo<br>Paymen<br>File Bato                                                         | kegistration has been suc<br>ccount<br>sion Type<br>oad<br>nt Date<br>ch Ref No                                                                                                    | cessiony submitted for proce                 | : Registration<br>: EPF_20130418.txt<br>: 18/04/2013<br>: New |                                    |         |                          |
| Your R<br>From Ac<br>Submis<br>File Uplc<br>Paymen<br>File Batc<br>- Paym                                               | Registration has been suc<br>ccount<br>sion Type<br>oad<br>nt Date<br>ch Ref No<br>Nent Summary                                                                                                    | cessiony submitted for proce                 | : Registration<br>: EPF_20130418.txt<br>: 18/04/2013<br>: New |                                    |         |                          |
| Your R<br>From Ac<br>Submis<br>File Uplc<br>Paymen<br>File Batc<br>- Paym<br>KWSI                                       | Registration has been suc<br>ccount<br>sion Type<br>oad<br>nt Date<br>ch Ref No<br>eent Summary<br>P Employer No (No Ruju                                                                                   | ukan Majikan)                                | : Registration<br>: EPF_20130418.txt<br>: 18/04/2013<br>: New |                                    |         | 000000000                |
| Your R<br>From Ac<br>Submis<br>File Uplc<br>Paymen<br>File Bato<br>- Paym<br>KWSI<br>Total                              | Registration has been suc<br>ccount<br>sion Type<br>bad<br>nt Date<br>ch Ref No<br>eent Summary<br>P Employer No (No Ruju<br>I No of Records                                                                | ukan Majikan)                                | : Registration<br>: EPF_20130418.txt<br>: 18/04/2013<br>: New |                                    |         | 000000000                |
| Your R<br>From Ac<br>Submis<br>File Uplc<br>Paymen<br>File Batc<br>- Paym<br>KWSI<br>Total<br>Contr                     | Registration has been suc<br>ccount<br>sion Type<br>bad<br>nt Date<br>ch Ref No<br>eent Summary<br>P Employer No (No Ruju<br>I No of Records<br>stibution Month (Bulan C                                    | ukan Majikan)                                | : Registration<br>: EPF_20130418.txt<br>: 18/04/2013<br>: New |                                    |         | 000000000                |
| Your R<br>From Ar<br>Submis<br>File Uplc<br>Paymen<br>File Batc<br>- Paym<br>KWSI<br>Total<br>Contri<br>Contri          | Registration has been suc<br>ccount<br>sion Type<br>bad<br>nt Date<br>ch Ref No<br>P Employer No (No Ruju<br>I No of Records<br>sribution Month (Bulan C<br>sribution Amount (MYR)(                         | Jukan Majikan)<br>aruman)<br>Jumlah Caruman) | : Registration<br>: EPF_20130418.txt<br>: 18/04/2013<br>: New |                                    |         | 000000000                |
| Your R<br>From Ac<br>Submis<br>File Uplc<br>Paymen<br>File Batc<br>- Paym<br>KWSI<br>Total<br>Contri<br>Contri<br>Servi | Registration has been suc<br>ccount<br>sion Type<br>bad<br>nt Date<br>ch Ref No<br>P Employer No (No Ruju<br>No of Records<br>rribution Month (Bulan C<br>rribution Amount (MYR)(<br>ice Charges (MYR) - SM | ukan Majikan)<br>aruman)<br>Jumlah Caruman)  | : Registration<br>: EPF_20130418.txt<br>: 18/04/2013<br>: New |                                    |         | 000000000                |

#### 3 LHDN Registration

## Enter Employer Income Tax No and <u>confirm</u> to register

| om Account *                 | : 140820010070185 - YOUR COMPANY (MYR) 🔽 |
|------------------------------|------------------------------------------|
| Submission Type *            | : Registration 💌                         |
| Employer Income Tax No *     | :                                        |
| indicates compulsory fields. |                                          |
|                              | Confirm                                  |